# グラフの作成

## 1. マップグラフを作成する

「マップグラフ」は地図を塗り分けてデータを比較するグラフです。国別や都道府県別の人口データ の値や店舗の数など、値の大小を色の濃淡で表示する場合に使います。

表のデータをもとに、国宝・重要文化財登録数を比較するマップグラフを作成しましょう。マップは投影 方法を「メルカトル」に変更し、データのある地域だけをラベルにつけて表示します。グラフタイトルは 「国宝・重要文化財登録数」と設定しましょう。

- ① エクセルの「東北地方」のセル範囲【A3;B9】を選択。
- ② 《挿入》→《グラフ》グループの(マップグラフの挿入)→《塗り分けマップ》をクリック

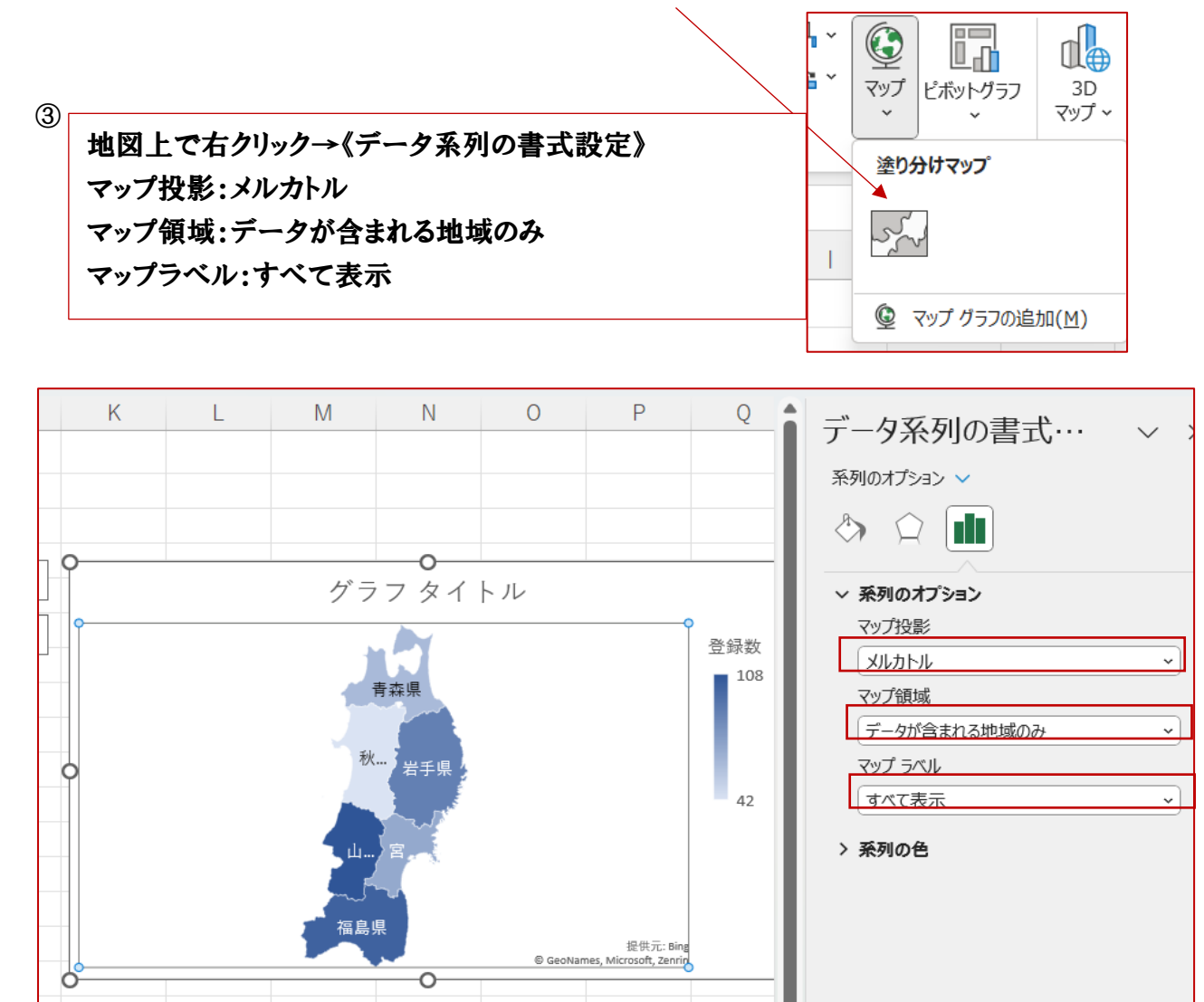

④ マップグラフに表示される地域が東北地方に絞り込まれ、登録数が多い地域ほど濃い色で表示 される。 2. サンバーストを作成する

「サンバースト」は、全体に対する各階層のデータの割合をドーナツ状の輪で表すグラフです。

複数の階層データを一つのグラフで表すことができ、最も内側の輪が、表のデータの最上位の階層 になり、データの大きい順にグラフに割合が表示される。

地域別の人口比率や部署別の売上金額など、複数の階層があるデータの割合を比較する場合に使 います。

エクセルの「収穫量 2,019 年」のセル範囲【B3:D13】を選択。 《挿入》タブ→《グラフ》グループの(階層構造グラフの挿入)→《サンバースト》をクリック。

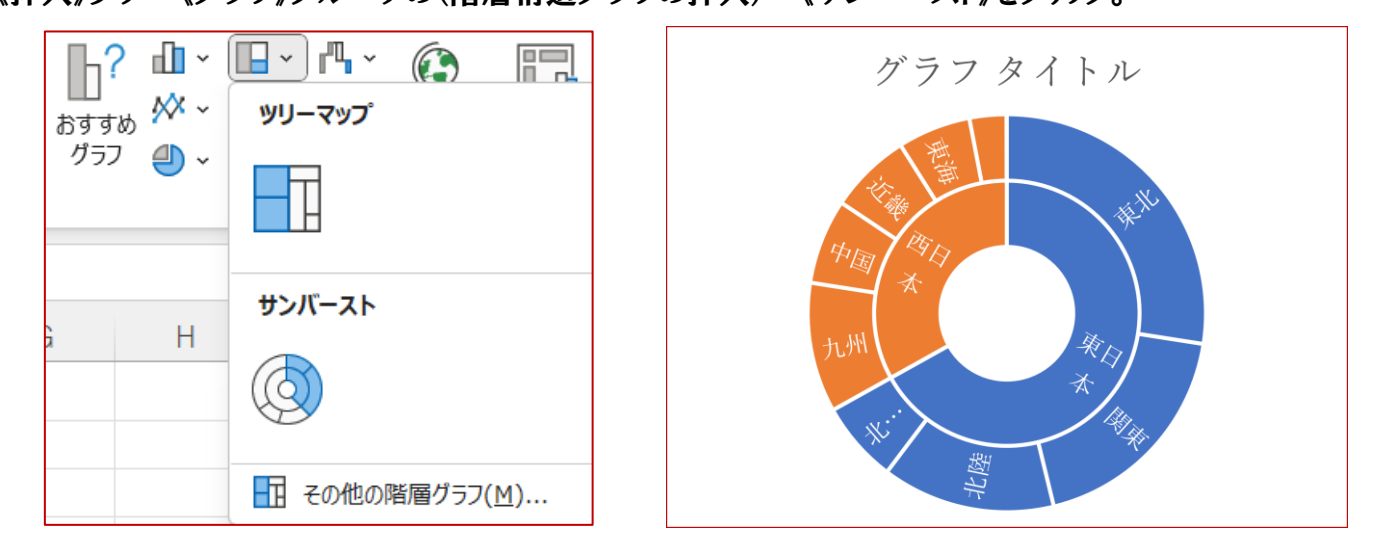

# 3. じょうごグラフ

「じょうごグラフ」は「フランネル」ともいい、物事が進行する過程での数値を視覚化するグラフです。 販売工程が進むにつれ減少する顧客の数や、年間の予算残高など通常、過程ごとに減少する数値 を視覚化し、ボトルネックになっている行程や原因をグラフから読み取ることができます。 エクセルの「「商談フェーズと顧客」のセル範囲【B3:C9】を選択。

《挿入》タブ→《グラフ》グループの(ウォーターフォール図)→《じょうご》をクリック。

| 商談フェーズと顧客数 |     |  |   |  |
|------------|-----|--|---|--|
|            |     |  |   |  |
| 商談フェーズ     | 顧客数 |  |   |  |
| 見込み        | 600 |  |   |  |
| DM発送       | 495 |  |   |  |
| 問い合わせ      | 437 |  |   |  |
| 説明         | 288 |  | ľ |  |
| 商談交渉       | 118 |  |   |  |
| 契約成立       | 86  |  |   |  |
|            |     |  |   |  |

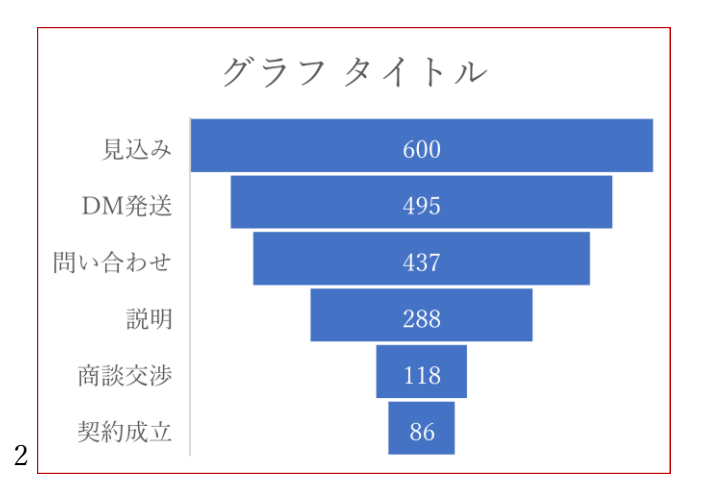

4. ウォーターフォール図

「ウォーターフォール図」は、データーの増減を棒グラフで表します。グラフは値がプラスかマイナスか がわかるように色分けされるので、増減の要因を簡単に把握できます。在庫や金融資産の推移を表 す場合に使います。

エクセルの「佐倉倉庫」のセル範囲【B3:C10】を選択。

- ① 《挿入》タブ→《グラフ》グループの(ウォーターフォール図)→《ウォーターフォール》をクリック。
- データー系列を右クリック(どの系列でもかまわない) ② 《データー系列の書式設定》をクリック。
- 《データ系列の書式設定》作業ウィンドウが表示される。
- ③《系列のオプション》をクリック。
- 《コネクタを表示》を□にする。
- コネクタが非表示になる。
- データ系列が選択されていることを確認。
- ④ 当月在庫のデータ系列を選択。

《データ要素の書式設定》作業ウィンドウが表示される。

- ⑤ 《系列のオプション》をクリック。
- 《合計として設定》を 🔽 にします。
- グラフ以外の場所をクリック。

当月在庫が合計として設定される。

佐倉倉庫 在庫管理表

入出庫数

60

70

-10

50

-60

-80

30

| データ系列の書式… ~ ×             |
|---------------------------|
| 系列のオプション 🗸                |
| A Q A                     |
| ~ 系列のオプション                |
| 要素の間隔(W) + 50% (*)        |
| コネクタを表示(S)                |
|                           |
|                           |
|                           |
| データ要素の書式… ~ ×             |
| 系列のオプション 🗸                |
|                           |
| ✓ 系列のオプション                |
| 要素の間隔( <u>₩</u> ) + 50% ↓ |
| コネクタを表示( <u>S</u> )       |
| ✓ 合計として設定( <u>T</u> )     |
|                           |

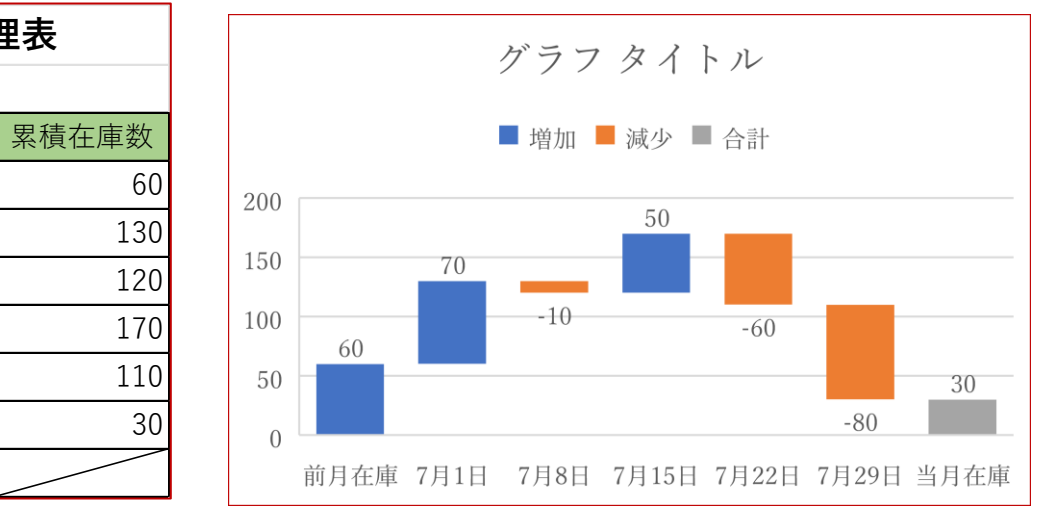

# 2軸グラフを作成

前月在庫

7月1日

7月8日

7月15日

7月22日

7月29日

当月在庫

売り上げの推移を集合縦棒グラフ、予算達成率の推移をマーカー付き折れ線グラフで表した 2 軸グ ラフを作成。売り上げを主軸、予算達成率を第 2 軸にします。

# (1)

- セル範囲【B3:F3】を選択。
  を押しながら、セル範囲【B5:F6】を選択。
- ② 《挿入》タブ→《グラフ》グループの(複合グラフの挿入)→《ユーザー設定の複合グラフを作成する》をクリック」

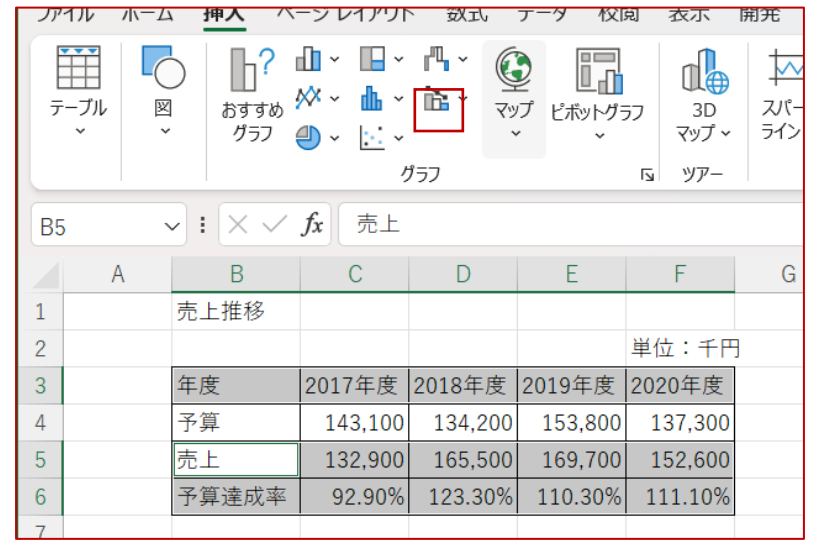

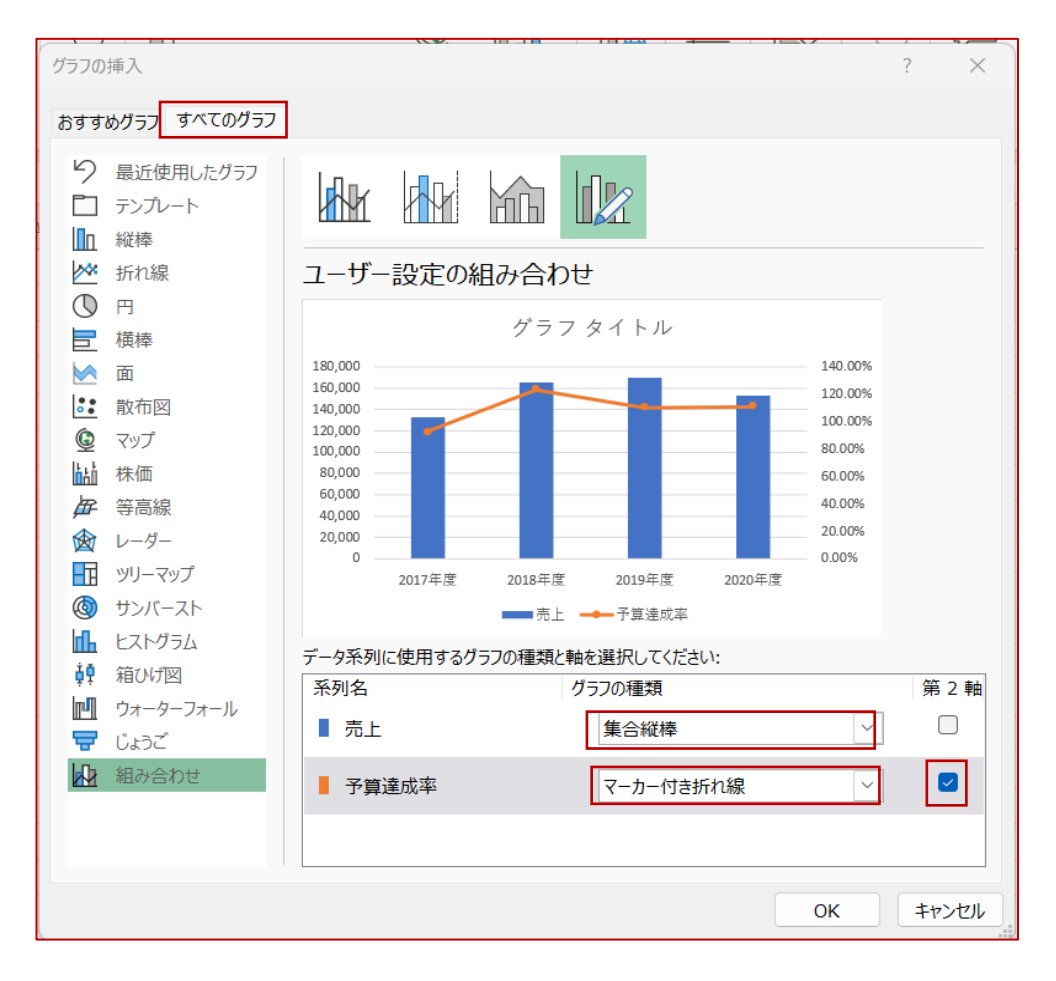

- ③ 「売上」の《グラフの種類》の をクリックし、一覧から《縦棒》の《集合縦棒》を選択。
- ④ 「予算達成率」の《グラフの種類》の をクリックし、一覧から《折れ線》の《マーカー付き折れ線》を選択。
- ⑤ 「予算達成率」の《第2軸》を 🗹 にする。
- ⑥ **《**OK**》をクリック。**

```
(2)
```

- ① 主軸を右クリックする。
- ②《軸の書式設定》をクリックする。
- ③ 《軸の書式設定》作業ウインドウが表示される。
- ④ 《軸のオプション》の(軸のオプション)をクリック。
- ⑤ 《最小値》に「100000」と入力
- ⑥ 《最大値》に「200000」と入力
- ⑦ 《主》に「20000」と入力

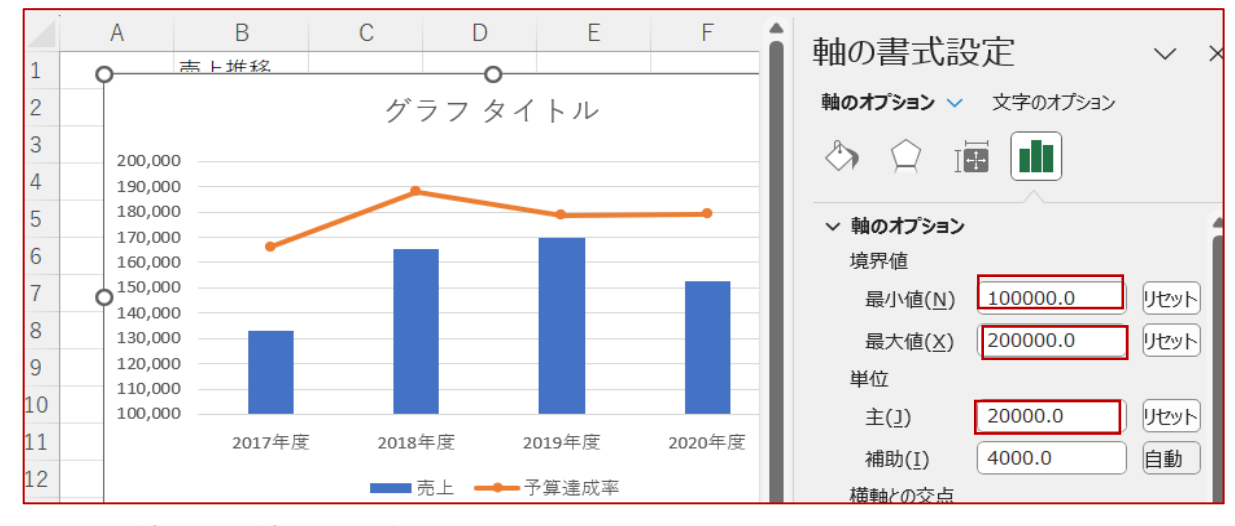

主軸の最小値と最大値、メモリ単位が設定される。

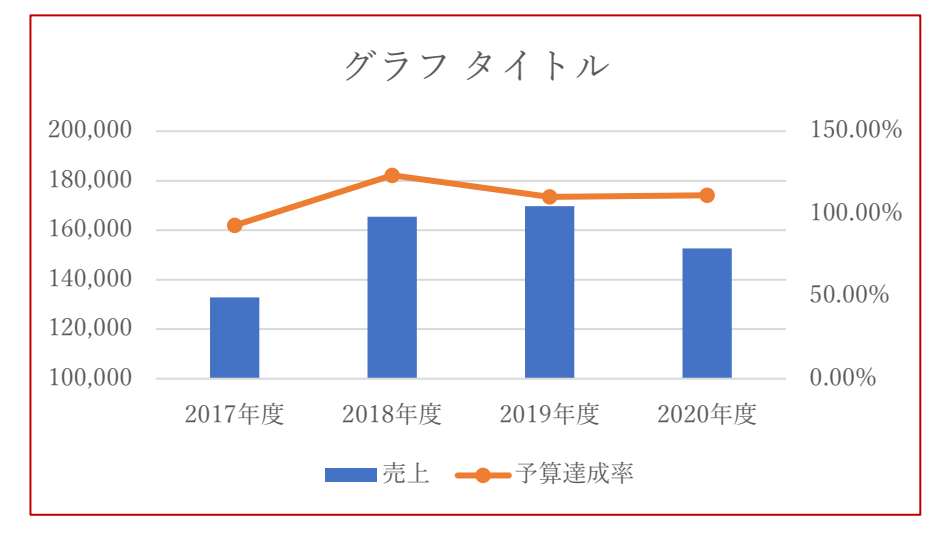

### 国宝・重要文化財登録数

| 都道府県 | 登録数    |
|------|--------|
| 青森   | 61     |
| 岩手   | 88     |
| 宮城   | 69     |
| 秋田   | 42     |
| 山形   | 108    |
| 福島   | 102    |
|      | 出典:文化庁 |

| #  | 都道府県 | 人口         | #  | 都道府県 | 面 積           |
|----|------|------------|----|------|---------------|
| 1  | 東京都  | 14,099,993 | 1  | 北海道  | 78,418.57     |
| 2  | 神奈川県 | 9,229,713  | 2  | 岩手県  | 15,275.02     |
| 3  | 大阪府  | 8,774,574  | 3  | 福島県  | 13,784.39     |
| 4  | 愛知県  | 7,480,897  | 4  | 長野県  | 13,561.56     |
| 5  | 埼玉県  | 7,331,296  | 5  | 新潟県  | 12,583.88     |
| 6  | 千葉県  | 6,273,530  | 6  | 秋田県  | 11,637.52     |
| 7  | 兵庫県  | 5,369,834  | 7  | 岐阜県  | 10,621.29     |
| 8  | 福岡県  | 5,106,912  | 8  | 青森県  | 9,645.10      |
| 9  | 北海道  | 5,091,680  | 9  | 山形県  | 9,323.15      |
| 10 | 静岡県  | 3,553,518  | 10 | 鹿児島県 | 9,186.20      |
| 11 | 茨城県  | 2,826,047  | 11 | 広島県  | 8,478.94      |
| 12 | 広島県  | 2,739,446  | 12 | 兵庫県  | 8,400.95      |
| 13 | 京都府  | 2,536,995  | 13 | 静岡県  | ,<br>7,777.02 |
| 14 | 宮城県  | 2,263,552  | 14 | 宮崎県  | ,<br>7,734.16 |
| 15 | 新潟県  | 2,126,276  | 15 | 熊本県  | 7,409.18      |
| 16 | 長野県  | 2,004,785  | 16 | 宮城県  | 7,282.29      |
| 17 | 岐阜県  | 1.929.669  | 17 | 岡山県  | 7,114.60      |
| 18 | 群馬県  | 1,900,840  | 18 | 高知県  | 7,102.28      |
| 19 | 栃木県  | 1,895,031  | 19 | 島根県  | 6,707.81      |
| 20 | 岡山県  | 1.846.525  | 20 | 栃木県  | 6,408.09      |
| 21 | 福島県  | 1.766.358  | 21 | 群馬県  | 6.362.28      |
| 22 | 三重県  | 1.727.503  | 22 | 大分県  | 6,340,70      |
| 23 | 能本県  | 1.707.747  | 23 | 山口県  | 6,112.50      |
| 24 | 鹿児島県 | 1.547.710  | 24 | 茨城県  | 6.097.56      |
| 25 | 沖縄県  | 1.468.375  | 25 | 三重県  | 5,774,48      |
| 26 | 滋賀県  | 1,406,103  | 26 | 愛媛県  | 5,675.92      |
| 27 | 山口県  | 1.296.593  | 27 | 愛知県  | 5,173.09      |
| 28 | 奈良県  | 1,295,681  | 28 | 千葉県  | 5,156.72      |
| 29 | 愛媛県  | 1.291.198  | 29 | 福岡県  | 4,987.65      |
| 30 | 長崎県  | 1.266.334  | 30 | 和歌山県 | 4,724.68      |
| 31 | 青森県  | 1,184,531  | 31 | 京都府  | 4,612.20      |
| 32 | 岩手県  | 1.163.024  | 32 | 山梨県  | 4,465.27      |
| 33 | 石川県  | 1,109,574  | 33 | 富山県  | 4,247.54      |
| 34 | 大分県  | 1,096,235  | 34 | 福井県  | 4,190.54      |
| 35 | 宮崎県  | 1.041.150  | 35 | 石川県  | 4,186.20      |
| 36 | 山形県  | 1,026,228  | 36 | 徳島県  | 4,146.99      |
| 37 | 富山県  | 1,006,367  | 37 | 長崎県  | 4,131.06      |
| 38 | 香川県  | 925,408    | 38 | 滋賀県  | 4,017.38      |
| 39 | 秋田県  | 913,556    | 39 | 埼玉県  | ,<br>3,797,75 |
| 40 | 和歌山県 | 891,620    | 40 | 奈良県  | 3,690,94      |
| 41 | 山梨県  | 795,544    | 41 | 鳥取県  | 3,507.13      |
| 42 | 佐賀県  | 794.385    | 42 | 佐賀県  | 2.440.68      |
| 43 | 福井県  | 744.568    | 43 | 神奈川県 | 2,416.32      |
| 44 | 徳島県  | 694.841    | 44 | 沖縄県  | 2,282.08      |
| 45 | 高知県  | 666.293    | 45 | 東京都  | 2,199,93      |
| 46 | 島根県  | 649.235    | 46 | 大阪府  | 1,905.34      |
| 47 | 鳥取県  | 537.318    | 47 | 香川県  | 1.876.87      |
|    |      |            |    |      | _,_, 0.07     |

### 地域別米収穫量(2019年)

| 単位:トン       |    |           |  |
|-------------|----|-----------|--|
| 区分          | 地域 | 収穫量       |  |
|             | 北海 | 514,800   |  |
| 市日木         | 東北 | 2,137,000 |  |
| 未日平         | 北陸 | 1,096,000 |  |
|             | 関東 | 1,457,000 |  |
|             | 東海 | 462,400   |  |
|             | 近畿 | 517,500   |  |
| 而日本         | 中国 | 537,800   |  |
| 四口 <b>平</b> | 四国 | 233,400   |  |
|             | 九州 | 821,300   |  |
|             | 沖縄 | 2,200     |  |
| 全国          |    | 7,779,400 |  |
|             |    |           |  |

出典:農林水産省

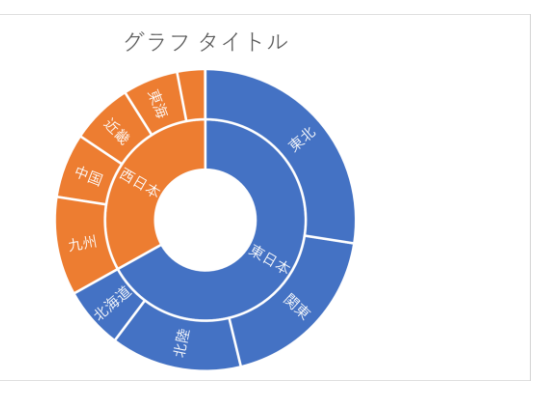

#### 商談フェーズと顧客数

| 商談フェーズ | <b>頁客</b> 数 | ¢ |
|--------|-------------|---|
| 見込み    | ##          |   |
| DM発送   | ##          |   |
| 問い合わせ  | ##          |   |
| 説明     | ##          |   |
| 商談交渉   | ##          |   |
| 契約成立   | 86          |   |

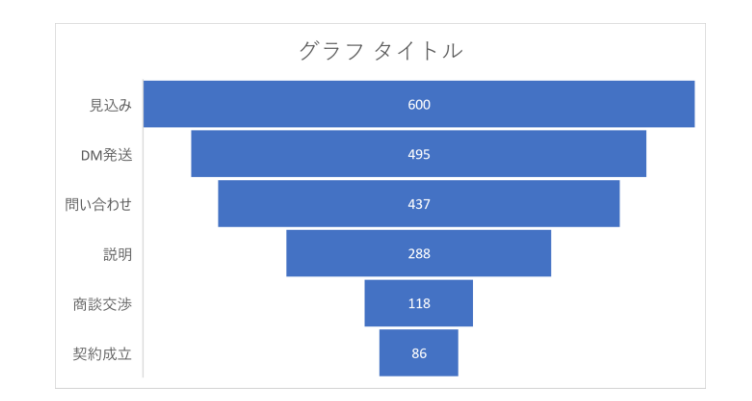

#### 佐倉倉庫 在庫管理表

| 入     | 出庫  | 累積在庫数      |
|-------|-----|------------|
| 前月在庫  | 60  | 60         |
| 7月1日  | 70  | 130        |
| 7月8日  | -10 | 120        |
| 7月15日 | 50  | 170        |
| 7月22日 | -60 | 110        |
| 7月29日 | -80 | 30         |
| 当月在庫  | 30  | $\nearrow$ |

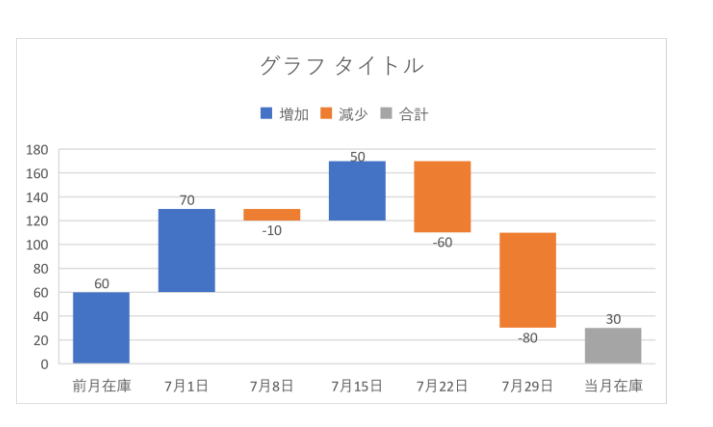

#### 売上推移

|       |     |         |         | 単位:千円   |
|-------|-----|---------|---------|---------|
| 年度    | 201 | 2018年度  | 2019年度  | 2020年度  |
| 予算    | ##  | 134,200 | 153,800 | 137,300 |
| 売上    | ##  | 165,500 | 169,700 | 152,600 |
| 予算達成率 | ##  | 123.30% | 110.30% | 111.10% |

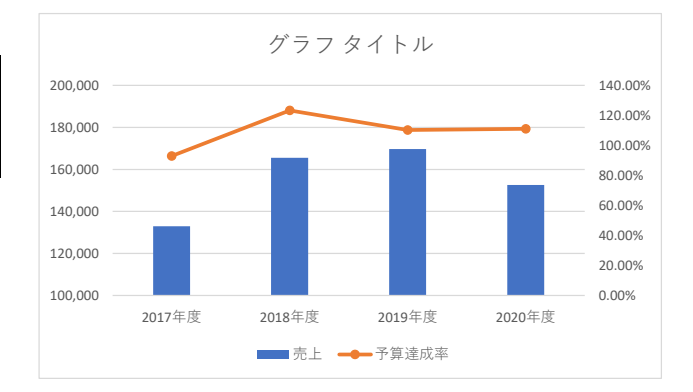